## **GIS** w praktyce

Konwersatorium 9

Temat: Mobile GIS – GIS na urządzenia mobilne

**Mobile GIS** – to oprogramowanie przeznaczone do uruchamiania na urządzeniach przenośnych takich jak smartfony, tablety, palmtopy (ryc. 1) i przystosowane do użytkowania podczas ruchu. W najbardziej ogólnej definicji jest to zintegrowana technologia, która łączy funkcjonalności dostępne w stacjonarnych narzędziach klasy GIS z możliwościami dostępnymi w urządzeniach przenośnych, wliczając w to przesyłanie danych oraz lokalizowanie tych urządzeń w terenie (Dąbrowski 2017).

Aplikacje Mobile GIS mogą pracować autonomicznie, bez stałego podłączania do zewnętrznej sieci umożliwiającej komunikację z innymi urządzeniami lub on-line, co umożliwia dwukierunkowe przesyłanie danych w czasie rzeczywistym (np. przesyłanie informacji zbieranych w terenie na serwer firmy lub wyświetlanie map podkładowych z serwera zewnętrznego na urządzeniu mobilnym o ograniczonej pamięci).

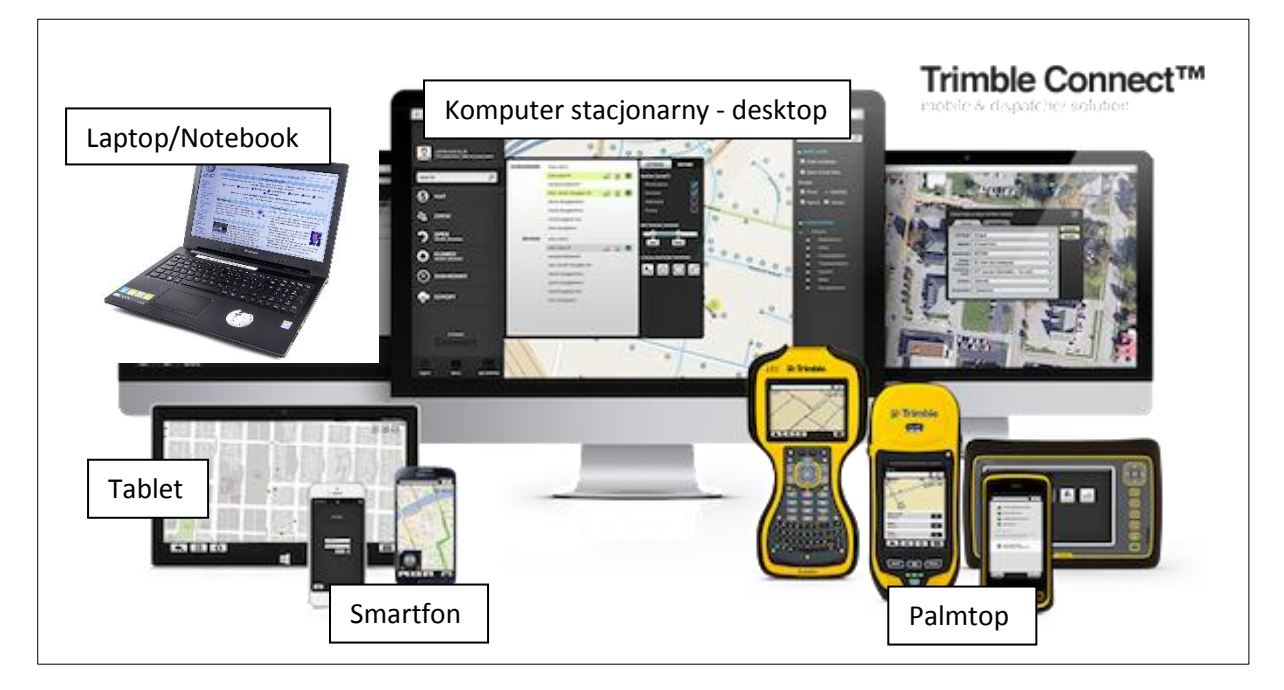

Ryc. 1. Rodzaje sprzętu komputerowego, na których możemy zainstalować GIS.

W praktyce spotykamy wiele różnych rodzajów oprogramowania Mobile GIS, spośród których najczęściej spotkać można:

- ArcPad (głównie Windows Mobile)
- tMap (głównie Windows Mobile, Android)
- gvSIG Mobile (m.in Windows Mobile, Linux)
- inne aplikacje na Androida (np. LocusGIS, QField)

Podstawowym zastosowaniem aplikacji typu Mobile GIS jest wsparcie prac terenowych (np. inwentaryzacji drzew, siedlisk przyrodniczych, infrastruktury technicznej itp.) poprzez możliwość jednoczesnego zbierania informacji o lokalizacji i atrybutach opisywanych obiektów. Mobile GIS zastępuje formularze papierowe. Jest wykorzystywany m.in. przez leśników (np. lokalizacja i opis drzew zaatakowanych przez korniki), przyrodników (np. lokalizacja i opis gniazd bocianów), pracowników firm wodociągowych (np. inwentaryzacja studzienek kanalizacyjnych), pracowników urzędów i innych organizacji (np. lokalizacja miejsc parkingowych). Dla użytkowników tego typu oprogramowania istotna jest informacja pochodząca z bezpośrednich prac terenowych, które nie wymagają dokładności geodezyjnej.

## Ćwiczenie do wykonania:

- 1. Zapoznaj się z tekstami artykułów zamieszczonych w załączniku do tego ćwiczenia.
- 2. Zainstaluj na swoim telefonie komórkowym aplikację LocusGIS. Jest to obecnie jedna z lepszych aplikacji typu Mobile GIS na Androida. Wersja darmowa posiada funkcjonalności, które w zupełności wystarczają do stworzenia prostego projektu GIS do prac terenowych.

Opis funkcji aplikacji znajduje się na stronie http://www.locusgis.com/#functions

3. Uruchom aplikację i w głównym menu otwórz menu *Projekty*. Wybierz projekt *Tree Monitoring* (jest to przykładowy projekt przygotowany przez twórców aplikacji) i na jego podstawie zapoznaj się z funkcjonowaniem aplikacji.

Krótki tutorial do programu Locus GIS znajdziesz tutaj: https://www.youtube.com/watch?v=RwpmD2NLQaQ

Tworzenie projektu

**Fworzenie** 

-okalizacja

obiektów

warstw

- 4. Stwórz własny projekt do inwentaryzacji drzew w swojej okolicy.
  - a) W głównym menu otwórz menu *Projekty* i naciskając *zielony przycisk z plusem* stwórz nowy projekt o nazwie *Drzewa GwP*. W polu wyboru układu współrzędnych ustaw układ o kodzie EPSG 2180 (Państwowy Układ Współrzędnych Geodezyjnych 1992)
  - b) W głównym menu otwórz menu *Warstwy* i naciskając *zielony przycisk z plusem* stwórz nową warstwę punktową. Wybierz opcję *Nowa pusta warstwa*. Stwórz warstwę o nazwie *drzewa\_GwP* o geometrii punktowej w układzie współrzędnych EPSG:2180. W zakładce *Atrybuty* dodaj następujące atrybuty:
    - nazwa: "rodzaj"; typ danych: Dane tekstowe
      - nazwa: "gatunek"; typ danych: Dane tekstowe
      - nazwa: "wysokosc"; typ danych: Liczba dziesiętna
      - -nazwa: "obwod"; typ danych: Liczba dziesiętna
      - nazwa: "data\_utw"; typ danych: Data
  - c) Po stworzeniu warstwy wróć do widoku mapy. W widoku mapy naciśnij *zielony przycisk z plusem* i w pasku wyboru warstwy, który pojawi się na dole ekranu, wybierz warstwę *drzewa\_GwP*. Teraz korzystając z różnych opcji dodaj kilkanaście punktów do tej warstwy i opisz je atrybutami.

Jeśli tylko możesz, zlokalizuj drzewa w swojej okolicy za pomocą opcji *Moja lokalizacja*, która dodaje punkt na podstawie lokalizacji terenowej urządzenia. Wcześniej musisz mieć włączoną lokalizację GPS na swoim telefonie. Lokalizacja i opis obiektów w terenie to właśnie główny sens wykorzystania aplikacji typu Mobile GIS.

Na zaliczenie tego ćwiczenia proszę o przesłanie stworzonych warstw na mój adres e-mail. Będę oceniał poprawność struktury tabeli atrybutów warstwy oraz rzeczywistą obecność drzew tam, gdzie je zlokalizowaliście. Nie musicie uzupełniać wszystkich informacji w tabelach atrybutów.

## Praca domowa

- 1. Czy do tej pory miałeś do czynienia z programami typu Mobile GIS?
- 2. Zastanów się w jakich branżach wykorzystanie Mobile GIS może być bardzo przydatne?
- 3. Poszukaj informacji na temat innego ciekawego programu Locus MAP.